## Comment ajouter un point ou créer un itinéraire sur la carte

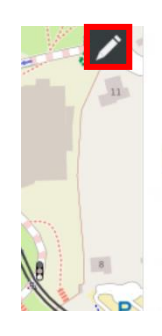

Ajouter un marqueu

Calcia

D 513

## Marche exploratoire "Découverte" Université de Caen

Lieux appréciés (journée) Indiquez ici les lieux que vous appréciez en journée au Campus 1. Cela peut être du mobilier urbain (banc, éclairage...), des éléments de paysage, des bâtiments etc ou bien juste un sentiment personnel lié à un souvenir, à une habitude. Décrivez en commentaire pourquoi vous avez ce ressenti.

Dessiner une lign

Pour ajouter un point ou un itinéraire, passez en mode « édition » en cliquant sur l'icône en forme de stylo en haut à droite de la carte

Pour ajouter un point : cliquez sur « ajouter un marqueur », l'icône en forme de goutte en haut à droite de la carte.

Pour ajouter un itinéraire : cliquez sur « dessiner une ligne », la deuxième icône en partant du haut.

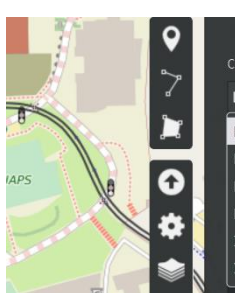

Choisir le calque de l'élément Lieux appréciés (journée) Lieux appréciés (journée) Lieux appréciés (de nuit) Lieux désagréables (journée) Lieux désagréables (de nuit) Itinéraires (journée) Itinéraires (nuit)

Lieux appréciés (iour

Propriétés de la forme

Propriétés avancées

h

0

**⇔** 

Si vous faites un itinéraire, cliquez pour créer la ligne puis double-cliquez pour la terminer. Si vous faites un point, cliquez simplement où vous le souhaitez.

Choisissez ensuite sur quel calque enregistrer : les « lieux » si vous faites un point, les « itinéraires » si vous faites une ligne

Vous pouvez alors nommer votre lieu/itinéraire dans l'espace « nom », par exemple « terrain de tennis », « passage sombre près du bâtiment... », comme vous le souhaitez.

Dans l'espace « description » expliquez pourquoi vous l'avez choisi, quel est votre ressenti, est-ce que vous vous sentez à l'aise, mal à l'aise, pourquoi. Finissez par marquer entre parenthèse F pour femme, H pour Homme, A pour autre, ND pour non défini et votre âge.

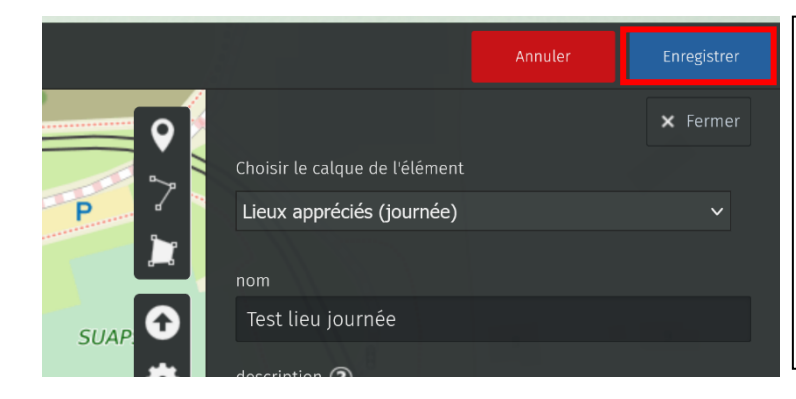

Cliquez bien sur « Enregistrer » quand vous avez fini et rafraichissez la page si vous voulez vérifier votre point et/ou en ajouter d'autres.

En mode édition toujours, vous pouvez modifier votre point ou le supprimer en cliquant dessus